# Billing 201 Guide

# **Table of Contents**

| Table of Contents                          | 2  |
|--------------------------------------------|----|
| About this User Manual                     | 3  |
| Coverage/Plan                              | 4  |
| Add a Coverage Plan                        |    |
| Plan Time Spans                            | 6  |
| Coordination of Benefits (COB)             | 7  |
| 270/271 Eligibility Transactions           | 8  |
| Real-Time 270/271 Eligibility Transactions |    |
| Real-Time 270/271 Transaction History      |    |
| Entering Services                          |    |
| Progress Note                              |    |
| Service Detail                             |    |
| Batch Service Entry                        |    |
| Service Completion and Charge Creation     | 15 |
| Rate Calculations and Billing Units        |    |
| Overnight Billing Jobs                     |    |
| Service Errors                             |    |
| Billing Rules and Charge Errors            |    |

# **About this User Manual**

This manual was developed to use in conjunction with the Billing 201 Training Course. It provides end users with basic knowledge regarding client financial screens, and the service completion and ready to bill processes.

#### Audience

This manual is intended for users with the Biller role.

#### Assumptions

- Ability to perform basic word processing such as typing and searching for documents in files.
- Understands data entry techniques into electronic forms and documents.
- Familiarity with running windows operating systems or other popular programs like Mac OS.
- Basic knowledge of how to use internet browsers like Microsoft Edge and Google Chrome.

#### For IT Support Requests:

Please call our Help Desk at (916) 214-8348 or submit a live chat question to https://2023.calmhsa.org/

Note: Before beginning to use SmartCare, make sure you have a compatible internet browser like Microsoft Edge and Google Chrome. CalMHSA recommends Google Chrome for the best user experience.

#### For: Live Chat

https://2023.calmhsa.org/

# **Coverage/Plan**

In SmartCare, coverages (also called plans) are the insurance plans and payers who are billed to pay for the clients' services.

Adding a coverage to a client's record is a two-step process. The first step is to add the coverage to the client's record and the second is to add the coverage time span (effective and/or end dates). Both steps are accomplish via one screen, Coverages (Client).

SmartCare has some unique features for coverages. The system can identify which order the coverages should be for Clients who have more than one coverage. All predefined Plans COB order is hardcoded, which sets the precedence for billing. Therefore, end users do not have to worry about selecting the coverage order because the system does it automatically.

### Add a Coverage Plan

The first step to add a new coverage to a client's record is to add the coverage to the Client Plans section on the Coverage screen.

- 1. Search for client by clicking on the Person icon
- 2. Begin typing Last Name or record ID#
- 3. Click on the Client Name when is displays
- 4. Scroll to the right with mouse to select Coverage

The Coverage screen will open.

| Q 1011                          |                          |
|---------------------------------|--------------------------|
| Billing, June (1011) 02/14/1990 | Create Service/Notes     |
|                                 | Authorizations           |
|                                 | Client Account           |
|                                 | Client Information       |
|                                 | Client Orders            |
|                                 | Coverage                 |
|                                 | Documents                |
|                                 | Flow Sheet               |
|                                 | Medication Management (R |
|                                 | Services                 |
|                                 | Services/Notes           |

#### 5. Click on New icon

| Coverage     |       | <b>⊖</b> ☆ ★ ≎ | ? 🕒 × |
|--------------|-------|----------------|-------|
| Client Plans | Notes |                | New   |

The Client Plans screen will open.

- 6. The fields are required when entering a new plan are:
  - a. Plan Select from the dropdown menu
  - b. Insured ID Enter Insured ID
  - c. Client Is Subscriber
    - i. The Client is Subscriber radio button automatically defaults to Yes
    - ii. If the client is not the subscriber select the No radio button and select the subscriber from the dropdown list of the client's contacts (second screenshot)
    - iii. If the subscriber has not been added to the client's contacts, select the Update Contacts button and add the subscriber's information to the client's contacts
  - d. Save and close
- 7. Repeat the above steps to add additional Coverages

| General Claim Information Copayment Monthly Deductible |                                                  |
|--------------------------------------------------------|--------------------------------------------------|
| Plan                                                   | Insured Information                              |
| Plan * Medi-Cal MH                                     | ✓ <sup>(1)</sup> Client is Subscriber ● Yes ○ No |
| Insured ID * Medicare Beneficiary ID                   | Insured Information                              |
| Group # Employer/ Group Name                           | Client is<br>Subscriber Ves • No Update Contacts |
| Contact Number                                         | Insured Name                                     |

# **Plan Time Spans**

The second step to add a new coverage to a client's record is to add the plan time span (start/end dates). Client coverages added to the client's record are in the Client Plans section of the Coverage screen.

- 1. To add a plan time span:
  - a. Enter or select the Start Date
    - i. An End Date can also be entered if applicable but is not required
  - b. Click Add

| Coverage      |       |            |        |    |           |          |          |          |     |              |   |     |
|---------------|-------|------------|--------|----|-----------|----------|----------|----------|-----|--------------|---|-----|
| Client Plans  | lotes | _          |        |    |           |          |          |          |     |              |   |     |
| Client Plans  |       |            |        |    |           |          |          |          |     |              |   |     |
| Plan Name     | Δ     | Insured Id | Co-Pay | St | tart Date |          | End Date |          | COB | Service Area |   |     |
| DMH - Molina  |       | 98578654A  |        |    |           | <b>*</b> |          | <b>*</b> |     | МН           | ~ | Add |
| Modil Col DMC |       | 98578654A  |        | 0: | 1/01/2023 | <b></b>  |          | <b>=</b> |     | DMC          | ~ | Add |
| Medi-Cal DMC  |       |            |        |    |           | _        |          |          |     |              |   |     |

- 2. Once a Plan Time Span is added, it is viewable in the Plan Time Spans section of the screen
- 3. To view coverages for a client that have an end day, deselect the "Show Current Plans Only" checkbox

| Show Current Plans Only  | DMC 🗸               | Maximize Time Spans                                     |
|--------------------------|---------------------|---------------------------------------------------------|
| Plan Time Spans          |                     |                                                         |
| 01/01/2023 - No End Date | Change COB Order    |                                                         |
| X Medi-Cal DMC           | 98578654A-1500 Capi | ol Avenue MS 2704 Sacramento, CA 95899 🛗 ▾ Set End Date |
|                          |                     |                                                         |

#### 4. Terminating a coverage in the Plan Time Spans section:

- a. Enter the end date in the provided field
- b. Select the Set End Date button

| 🔽 S      | how Current Plans Only | DMC              | ▼ Max                                           | imize Time Spans |              |              |
|----------|------------------------|------------------|-------------------------------------------------|------------------|--------------|--------------|
| Plan     | Time Spans             |                  |                                                 |                  |              |              |
| 01/01    | /2023 - No End Date    | Change COB Order |                                                 |                  |              |              |
| $\times$ | Medi-Cal DMC           | 98578654A-1      | 500 Capitol Avenue MS 2704 Sacramento, CA 95899 |                  | <b></b>      | Set End Date |
| ×        | SUD MHSA DDX           | 512586-1295      | State Street El Centro, CA 92243                | 01/31/2023       | <b>iii -</b> | Set End Date |
|          |                        |                  |                                                 |                  |              |              |

- 5. To view all current and historical coverage for a client, uncheck the "Show Current Plans Only" checkbox
- 6. Use the dropdown to view Plans associated to the DMC and MH Service Areas

| Sho      | w Current Plans Only | DMC 🗸                   | м                                   | laximize Time Spans |              |              |
|----------|----------------------|-------------------------|-------------------------------------|---------------------|--------------|--------------|
| Plan T   | ime Spans            |                         |                                     |                     |              |              |
| 02/01/2  | 023 - No End Date    | Change COB Order        |                                     |                     |              |              |
| $\times$ | Medi-Cal DMC         | 98578654A-1500 Capitol  | Avenue MS 2704 Sacramento, CA 95899 |                     | <b>iii</b> • | Set End Date |
| 01/01/2  | 023 - 01/31/2023     | Change COB Order        |                                     |                     |              |              |
| $\times$ | Medi-Cal DMC         | 98578654A-1500 Capitol  | Avenue MS 2704 Sacramento, CA 95899 |                     | <b>i</b>     | Set End Date |
| ×        | SUD MHSA DDX         | 512586-1295 State Stree | t El Centro, CA 92243               |                     | <b>₩</b> -   | Set End Date |

# **Coordination of Benefits (COB)**

Managing COB in SmartCare is easy with the tools available. Assigned to each Plan is a coordination of benefits (COB) order in the setup, and this helps the system automatically add client coverages in the correct order. Below are steps to update manually the COB order.

- 1. On the Plan Time Spans section of the Coverage screen select the Change COB Order button
- 2. Enter the correct order for each Plan
- 3. Click Save and then Close

|           |                   |                                 | COB Order                  |            |         |
|-----------|-------------------|---------------------------------|----------------------------|------------|---------|
|           |                   |                                 | COB Order                  | Save       | e Close |
| Show C    | urrent Plans Only | DMC 🗸                           | COB Order Details          |            |         |
| Plan Tim  | e Spans           |                                 | Plan Name                  | Insured ID | COB     |
| l/01/2023 | - No End Date     | Change COB Order                | SUD MHSA DDX               | 512586     | 2       |
| ĸ         | SUD MHSA DDX      | 512586-1295 State Street El Cen | tro, CA 9224: Medi-Cal DMC | 98578654A  | 1       |
| ĸ         | Medi-Cal DMC      | 98578654A-1500 Capitol Avenue   | MS 2704 Sa                 |            |         |
|           |                   |                                 |                            |            |         |
|           |                   |                                 |                            |            |         |
|           |                   |                                 |                            |            |         |

Г

# **270/271 Eligibility Transactions**

SmartCare has the capability to submit and receive 270/271 real-time eligibility transactions for Medi-Cal from the Coverage screen. In addition, with the click of a button, the system will update the client's Medi-Cal coverage.

Run real-time eligibility transactions on demand in three areas of the system:

- Coverage (Client) screen
- Inquiry (Client) screen
- Registration (Client) screen

Note: This guide only covers information for the 270/271 transactions in the Coverage (Client) screen.

# **Real-Time 270/271 Eligibility Transactions**

- 1. Navigate to the Client Coverage Screen
- 2. Click the icon for Verify Eligibility

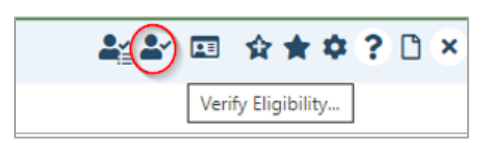

- 3. The Insurance Eligibility Verification window will open to the Request tab
  - a. Electronic Payer defaults to Medi-Cal
  - b. The Insured and Client Information values can be updated if needed before running the transaction
  - c. Both Start and End Date defaults to the current date
    - i. The Start Date is the Card Issue Date (leave as current date if issue date is unknown)
    - ii. The End Date is the date of eligibility being searched for
- 4. Select Submit Request
  - a. The Response tab should display within seconds

| Insurance Eligibility Verification       |                         |               |                            |            |           |                | 3          | ×     |
|------------------------------------------|-------------------------|---------------|----------------------------|------------|-----------|----------------|------------|-------|
|                                          |                         | Insuranc      | e Eligibility Verification |            |           | Print Response | Close      |       |
| Request Response                         |                         |               |                            |            |           |                |            |       |
| Coverage Plan                            |                         |               |                            |            |           |                |            | _     |
| Electronic Payer                         | Medi-Cal                | ~             | Payer Id                   | MCDPA      |           |                |            |       |
| Insured Information                      |                         |               |                            |            |           |                |            |       |
| First Name                               | Peter                   | Last Name     | Pan                        |            | SSN       |                |            |       |
| Insured Id                               |                         | Date Of Birth | 02/14/1965                 |            | Sex Male  | *              |            |       |
| Group Number                             |                         |               |                            |            |           |                |            |       |
| Client Information                       |                         |               |                            |            |           |                |            |       |
| Relationship to the insured              | Self                    | ✓ First Name  | Peter                      |            | Last Name | Pan            |            |       |
| Date Of Birth                            | 02/14/1965              | Sex           | Male 🗸                     |            |           |                |            |       |
| Date Range Start and End date range cann | ot be greater than days |               |                            |            |           |                |            | _     |
| Start Date                               | 08/24/2022              |               | End Date                   | 08/24/2022 |           |                |            |       |
|                                          |                         |               |                            |            |           |                | Submit Red | quest |

5. On the Response tab, scroll down to view additional benefits and client information

| Insurance Eligibi                                                                                                    | ility Verificatio                                                        | n                               |                |                     |                           |               |                 |                 |                 |          |           |        |            |        |           |                                                                                |       | 8   | ×  |
|----------------------------------------------------------------------------------------------------|--------------------------------------------------------------------------|---------------------------------|----------------|---------------------|---------------------------|---------------|-----------------|-----------------|-----------------|----------|-----------|--------|------------|--------|-----------|--------------------------------------------------------------------------------|-------|-----|----|
|                                                                                                    |                                                                          |                                 |                |                     |                           |               |                 | Insura          | nce Eligibility | Verifica | tion      |        |            |        |           | · ·····                                                                        | 0.000 |     | •  |
| Request Re                                                                                                    | esponse                                                                  |                                 |                |                     |                           |               |                 |                 |                 |          |           |        |            |        |           |                                                                                |       |     |    |
|                                                                                                    | Countrado                                                                |                                 |                |                     |                           | Group         | Start           | End             | Commercial      |          | 00        | Co.Pov |            | Out of |           | Copay \$0.65 between \$2.00-\$10.00,Copay \$1.30 betw                          | veen  |     | -  |
| Info                                                                                                    | Level                                                                    | Service Type                    | Insurance Type | Benefit Entity Name | Plan Coverage Description | Policy<br>Num | Service<br>Date | Service<br>Date | Insurance Name  | Network  | insurance | amount | Deductible | Pocket | Message 1 | Message 2                                                                      | 10    | 3 = | 11 |
| Co-Payment                                                                                                    | Individual                                                               | Urgent Care                     |                |                     |                           |               |                 |                 |                 | In       |           | \$.65  |            |        |           | \$10.01-\$25.00,Copay \$2.55 between \$25.01-\$50.00,<br>\$3.80 above \$50.01. | Сорау |     |    |
| Deductible                                                                                                    | Individual                                                               | Health Benefit Plan<br>Coverage |                |                     |                           |               |                 |                 |                 | In       |           |        | \$0        |        |           |                                                                                |       |     |    |
| Additional Subso<br>Gender:<br>DOB:<br>Patient Id:<br>Information Cor                                                     | criber Informa<br>Male<br>1965021<br>1234567<br>ntact:                   | ation<br>14<br>789              |                |                     |                           | <u>.</u>      |                 |                 |                 |          |           |        |            |        |           |                                                                                |       |     |    |
| Sub Supplement<br>Information Sou<br>Payer Name: Me<br>Payer Id: 96<br>Information Rec<br>Provider Id:<br>Provider Second | ital Id Group F<br>irce<br>edi-Cal<br>321<br>seiver<br>98765<br>dary Id: | Nolicy #<br>43211               |                |                     |                           |               |                 |                 |                 |          |           |        |            |        |           | Scroll to view all benefit<br>and eligiblity information                       | _     | •   | •  |

6. Click the Update Coverage button to automatically update the client's Medi-Cal coverage

| Insurance Eligibility Verification                                                                                                    |                | 😮 🗵          |
|----------------------------------------------------------------------------------------------------|----------------|--------------|
| Insurance Eligibility Verification                                                                                                    | Print Response | Close        |
| Request Response                                                                                                    |                |              |
| Update Coverage Plans                                                                                                    |                | <u>^</u>     |
| subscriber Patent                                                                                                    |                |              |
| jarrat Kong data Nang datan Addrong patient San patient Zan<br>Peter Pan                                                                                                    |                |              |
| Dependent<br>Frist Name/Dependent Address/Dependent State/Dependent Zig/Gender/DOB                                                                                                    |                |              |
| Letel Denetris Info Coverage Service Service S | Message 2      | Message<br>3 |

7. Submitted requests that error will display an error message

| Insurance Eligibility Verification                                                                          | 3 | × |
|----------------------------------------------------------------------------------------------------|---|---|
| Insurance Eligibility Verification Print Response Close                                                     |   | Â |
| Request Response                                                                                            |   |   |
| Medi-Cal                                                                                                    |   | - |
| Subacriter Eligibility check failed Subacriter of Insured Not Found Activity to take a Convect and Resubont |   |   |
| Patient<br>First Name Last Name Patient Address Patient State Patient Zip                                   |   |   |

# Real-Time 270/271 Transaction History

Find a client's history of 270/271 transactions via the Client Coverage screen.

- 1. Click the icon for Verification History
- 2. Click the Verified On hyperlink to review the specific transaction information

|                            |                         |                      |                      |            | 😤 🗷 🖈           | * \$ (              |
|----------------------------|-------------------------|----------------------|----------------------|------------|-----------------|---------------------|
|                            |                         |                      |                      |            |                 |                     |
| Electronic Verification    |                         |                      |                      |            |                 | ? ×                 |
|                            |                         | Electronic Eligibili | ty Verification Hist | tory       |                 | *                   |
| Electronic Eligibility     | Verification            |                      |                      |            |                 | _                   |
| Request Start/End Date     | Plan                    | Verified On          | Response             | Insured Id | Plan Start Date | Plan<br>End<br>Date |
| 02/24/2023 -<br>12/18/2022 | DMH                     | 02/24/2023           | Billable - Manually  | 93150722C  | 12/18/2022      |                     |
| 02/24/2023 -<br>12/18/2022 | CALIFORNIA<br>DEPARTMEN | 02/24/2023           | Billable - Manually  | 93150722C  | 12/18/2022      |                     |
|                            |                         | $\smile$             |                      |            |                 |                     |
|                            |                         |                      |                      |            |                 |                     |

# **Entering Services**

Entering a service in SmartCare launches the billing process. A procedure code associated with the service determines whether the service is billable or not and whether it requires a service note. If it does require a service note, the clinician creates one and signs it after the service has been provided.

A service can be entered via a Progress Note, the Service Detail screen and through the Batch Service Entry screen.

# **Progress Note**

For the clinicians' workflows for completing the Progress Note, please refer to the Clinical Documentation at our training website:

https://2023.calmhsa.org/clinical-documentation/

# **Service Detail**

Billing and Financial end users typically use the Service Detail (Client) screen to enter services.

- 1. Navigate to the Services (Client) screen
- 2. Select the New icon

The Service Detail screen opens.

- 3. Complete the Service Detail tab with the required information:
  - a. Set the Status
  - b. Update the Start Date if needed (defaults to today's date)
  - c. Clinician Name
  - d. Program
  - e. Procedure
  - f. Location
  - g. Face to Face Time
  - h. Travel Time
  - i. Documentation Time
  - j. Save

| ervice Deta        | il                   |        |              |              |            |                     |                      | Regener | ate Charge | C            | 2 |   |
|--------------------|----------------------|--------|--------------|--------------|------------|---------------------|----------------------|---------|------------|--------------|---|---|
| Service Detail     | Billing Diagnosis    | Autho  | orization(s) | _            |            |                     |                      |         |            |              |   |   |
| Service            |                      |        |              |              |            |                     |                      |         |            |              | 0 |   |
| Client             | <u>Billing, June</u> |        | Status       | Scheduled 🗸  | Start Date | 04/16/2023          | Program              |         |            | $\checkmark$ |   |   |
| Procedure          |                      |        | $\sim$       | Modifier     | Start Time |                     | Face to Face<br>Time | 0.00    |            |              |   | l |
| Clinician Name     |                      |        | $\sim$       |              |            |                     | End Date             |         |            |              |   |   |
| Location           |                      |        | $\sim$       | Attending    |            | `                   | ✓ Referring          |         |            | $\sim$       |   | 1 |
| Client was present | Other Person(s) Pres | sent   |              |              |            | Cancel Reason       |                      |         |            |              |   | l |
| Group              |                      |        |              | Charge       |            | Balance             |                      | Rate ID |            |              |   | 1 |
| 🖌 Billable         | 🗌 Do Not Complete    |        |              |              |            |                     |                      |         |            |              |   |   |
| Mode Of Delivery   |                      | $\sim$ |              |              |            |                     |                      |         |            |              |   |   |
| Travel Time        |                      |        |              |              | Note       |                     |                      |         |            |              |   | 1 |
|                    |                      |        |              |              |            |                     |                      |         |            |              |   |   |
| Documentation T    | ime                  |        |              |              |            |                     |                      |         |            |              |   |   |
|                    |                      |        |              |              | Overrid    | e Charge Amount     | Overri               | dden By |            |              |   |   |
| Evidence Based F   | Practices            |        | ~            |              | Overrid    | e Errors            | Overri               | dden By |            |              |   |   |
| Transportation Se  | ervice No            |        |              | $\checkmark$ | Interpr    | eter Services Neede | d                    |         |            |              |   |   |

- 4. Select the Billing Diagnosis tab
- 5. Add the diagnosis to the service (see below) if needed
  - a. Note: If the client has a current Diagnosis Document on file relate to the CDAT, the diagnosis will autopopulate
- 6. To add the diagnosis select the ICD 10 blue button
- 7. In the pop-up window search by either entering the ICD 10 code, or a description; select the Search button
- 8. In the list select the radio button for the diagnosis
- 9. Select Ok

| Diagnosi   | is ICD Ten PopUp | )                   |                |                                  | 0                                                        |
|------------|------------------|---------------------|----------------|----------------------------------|----------------------------------------------------------|
|            |                  |                     |                |                                  |                                                          |
| F43.2      | 2 ICD10 SN       | OMED Billable and I | Non Billable 🗸 |                                  | Search                                                   |
|            | * DSM-5-TR       |                     |                |                                  |                                                          |
|            | DSM 5/ICD 10     | Billable            | SNOMED         | ICD/ DSM Description             | SNOMED Description                                       |
| 0          | F43.20*          | Yes                 | 162218007      | Adjustment disorder, Unspecified | Stress-related problem (disorder)                        |
| 0          | F43.20*          | Yes                 | 17226007       | Adjustment disorder, Unspecified | Adjustment disorder (disorder)                           |
| 0          | F43.20*          | Yes                 | 192041001      | Adjustment disorder, Unspecified | Acute situational disturbance (disorder)                 |
| $\bigcirc$ | F43.20*          | Yes                 | 192054008      | Adjustment disorder, Unspecified | Culture shock (disorder)                                 |
| 0          | F43.20*          | Yes                 | 192064004      | Adjustment disorder, Unspecified | Elective mutism due to an adjustment reaction (disorder) |
| $\bigcirc$ | F43.20*          | Yes                 | 192065003      | Adjustment disorder, Unspecified | Hospitalism (disorder)                                   |
| 0          | F43.20*          | Yes                 | 225021007      | Adjustment disorder, Unspecified | Abnormal grief reaction to life event (finding)          |
| 0          | F43.20*          | Yes                 | 271952001      | Adjustment disorder, Unspecified | Stress and adjustment reaction (disorder)                |
| 0          | F43.20*          | Yes                 | 365241005      | Adjustment disorder, Unspecified | Finding of grieving process stage                        |
| 0          | F43.20*          | Yes                 | 386821008      | Adjustment disorder, Unspecified | Adjustment reaction in infancy (disorder)                |
| 0          | F43.20*          | Yes                 | 386822001      | Adjustment disorder, Unspecified | Adjustment reaction of adolescence (disorder)            |

#### 10. Set the Diagnosis pointer by clicking the dropdown menu

| Service Detail                                    | Regenerate Charge 🥃 |
|---------------------------------------------------|---------------------|
| Service Detail Billing Diagnosis Authorization(s) |                     |
| Billing Diagnosis                                 |                     |
| F43.20 - Adjustment disorder, Unspecified         | ICD 10              |
| 3<br>4<br>5<br>6<br>7<br>8                        |                     |

11. Save

### **Batch Service Entry**

Batch Service Entry lets end users enter services that have already occurred for multiple clients at the same time. Once the services are entered, they are checked during the overnight billing job to ensure they pass all service validations.

1. Navigate to Batch Service Entry (My Office) screen

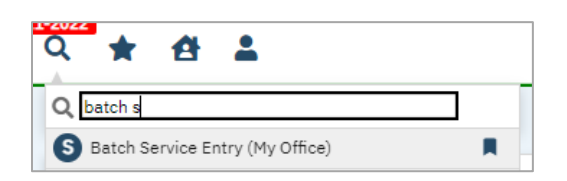

- 2. Select Date and enter any other criteria needed and Apply Filter
- 3. Complete the Default Values fields to apply to the multiple clients
- 4. Select the checkbox to the right of each client's name who should have the service
- 5. If needed, select the plus sign button to the left of the client's name to add another row to the client for additional services on the same date of service
- 6. Save

| Batch Service Entry                                                               |                                           |                                                                                      |                                                        |              |              |                 |                              |          |
|-----------------------------------------------------------------------------------|-------------------------------------------|--------------------------------------------------------------------------------------|--------------------------------------------------------|--------------|--------------|-----------------|------------------------------|----------|
| 01/03/2023 📋 🗸 Outpatier<br>Client Preference 🛛 M 🗍 TI<br>Last Name Begins With C | nt MH Adult<br>U 🗌 W 🗌 TH 🗌 F             | <ul> <li>Staff Name</li> <li>Also Include Complete/</li> <li>Organization</li> </ul> | All Proc<br>Show Services for the day<br>all Hierarchy | edure Groups | y Show Clien | ✔<br>ts Seen In | Apply Filter<br>Last 90 Days |          |
| Default Values           Staff           Stephan, Khristy                         | Procedure Code<br>BH - Unspecified Proced | Time In         Time In           ure 1         ✔         10:00 AN         11        | me Out Dur. Locatio<br>:00 A№ 60 Location              | 1            | ~            |                 |                              |          |
| Client Name                                                                       | Staff                                     | Procedure Code                                                                       | Date                                                   | Time In      | Time Out     | Dur.            | Location                     | Comments |
| CalMHSA Testing                                                                   | Stephan, Khristy 👻                        | BH - Unspecified Procedι ♥<br>Psychoanalysis ♥                                       | 01/03/202                                              | 10:00 AM     | 11:00 AM     | 60              | Location<br>Location         | <b></b>  |
| <u>Caloms Six (1203)</u>                                                          | Stephan, Khristy 🗸                        | BH - Unspecified Proced( 🗸                                                           | 01/03/202 🗰 🕶                                          | 10:00 AM     | 11:00 AM     | 60              | Location                     |          |
| Clayer Cliff (1212)                                                               | Stephan, Khristy 👻                        | BH - Unspecified Proced. 🗸                                                           | 01/03/202                                              | 10:00 AM     | 11:00 AM     | 60              | Location                     |          |
| Prev 1 2 Next                                                                     |                                           |                                                                                      |                                                        |              |              |                 |                              |          |

# **Service Completion and Charge Creation**

Overview of the Service Completion, Charge Creation and Ready to Bill Processes in SmartCare:

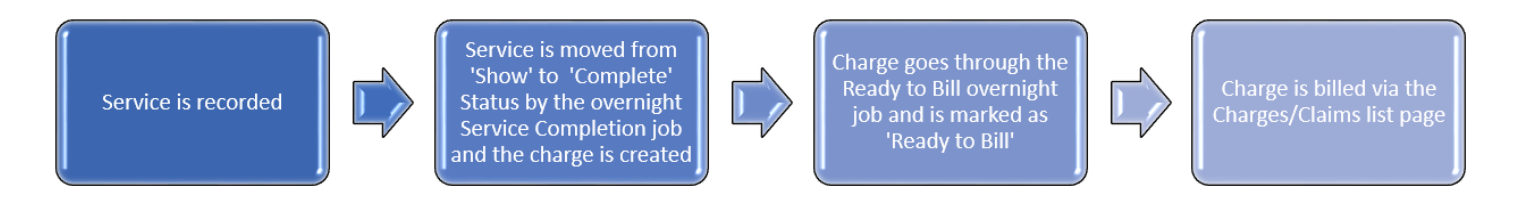

# **Rate Calculations and Billing Units**

When a service is entered with all required fields completed, the rate for the service will be automatically calculated based on the Procedure/Rates set up in the system.

The rates are set up in the background to calculate automatically based on the clinician's license/degree and other criteria set.

To accommodate the new CalAIM billing guidelines, the units for services that require rounding have been configured in SmartCare. Clinicians will continue to enter the Face to Face time for services with clients, and SmartCare will automatically calculate the correct units for billing based on the rounding that has been set up.

#### Example:

A Procedure that is set to round as "Per 15(7/7)," rounds off to the next multiple of 15. If the service provided is 7 minutes or less, the billing unit = 0. If the service is between 8 and 22 minutes, the unit = 1.

- 8-14 minutes is rounded up to 15 minutes
- 16-22 minutes is rounded down to 15 minutes

Once the number of minutes for any 15 minute increment reaches the 8<sup>th</sup> minute the unit will be rounded up to the next whole unit.

#### Workflow for Rate Calculations

- 1. Service is recorded by a clinician or other staff member
  - a. Service is in a 'Show' status
  - b. System will match to a Rate ID and calculate the Charge amount, but the charge has not been created yet

|               | Billing Diagnosis Auth         | orization(s) | Disposition |             |                |                |               |     |
|---------------|--------------------------------|--------------|-------------|-------------|----------------|----------------|---------------|-----|
| ervice        |                                |              |             |             |                |                |               |     |
| Client        | Test, George                   | Status       | Show 🗸      | Start Date  | 04/14/2023 🛅 🔻 | Program        | Inpatient PHF | ~   |
| Procedure     | Bed Day                        | ~            | Modifier    | Start Time  | 12:00 AM       | Total Duration | 1 0           | ays |
| linician Name | Admin, System                  | ~            |             |             |                | End Date       |               |     |
| ocation       | Inpatient Psychiatric Facility | ~            | Attending   | Chopra, Rav | i 🗸            | Referring      |               | ~   |
| Client was    | Other Person(s) Present        |              |             |             | Cancel Reason  |                |               | ~   |
| resent        |                                |              |             |             |                |                |               |     |

- 2. Overnight Service Completion job runs and looks for all services in a 'Show' status
  - a. If the service has no warnings or errors the service will be completed
    - i. Service is now in a 'Complete' status
    - ii. The charge has been created and a ledger entry now exists for the charge

| ervice Deta                  | il                      |              |             |                 |               |                |            |            |        |
|------------------------------|-------------------------|--------------|-------------|-----------------|---------------|----------------|------------|------------|--------|
| Service Detail               | Billing Diagnosis Auth  | orization(s) | Disposition |                 |               |                |            |            |        |
| Service                      |                         |              |             |                 |               |                |            |            |        |
| Client                       | Test, George            | Status       | Complete 🗸  | Start Date      | 04/14/2023    | Program        |            |            | $\vee$ |
| Procedure                    |                         | $\sim$       | Modifier    | Start Time      | 12:00 AM      | Total Duration | 1          | Days       |        |
| Clinician Name               |                         | $\sim$       |             |                 |               | End Date       | 04/14/2023 | 3          |        |
| Location                     |                         | $\sim$       | Attending   | Chopra, Rav     | i             | ✓ Referring    |            |            | ~      |
| Client was present           | Other Person(s) Present |              |             |                 | Cancel Reason |                |            |            | $\sim$ |
| Group                        |                         |              | Charge      | <u>\$700.00</u> | Balance       | \$ 700.00      | Rate ID    | <u>995</u> |        |
| <ul> <li>Billable</li> </ul> | Do Not Complete         |              |             |                 |               |                |            |            |        |
| Mode Of Delivery             | ~                       |              |             |                 |               |                |            |            |        |

# **Overnight Billing Jobs**

The Nightly Billing Job has 15 steps it goes through to complete automatically specific functions in SmartCare. The Billing Job and each step runs every night in the following order.

- 1. 835 Process Uploaded Files Processes any imported 835 files
- 2. Create Bed Services Creates bed services when using the automatic census in the Inpatient/Residential module
- 3. Generate Bundled Services Creates bundled services when using the bundled services functionality
- 4. Attach Diagnosis to Show Services Refreshes Billing Diagnosis tab
- 5. Service Completion Completes services that are in a Show status with no service validation errors
- 6. Set Charge Ready to Bill Sets charge to Ready to Bill if there are no charge errors
- 7. Reallocation Based on changes in the system, charges are reallocated if needed
- 8. Ready to Bill 2 If any charges have been reallocated they are run through the Ready to Bill job again
- 9. Allowed Amount Adjustments Processes adjustments based on setup in the Plan
- 10. Client Fee Adjustments Processes adjustments based on active Client Fee records
- 11. Auto Post Client Payments Client payments are applied to oldest balance first
- 12. Fix Open Charges, Unposted Payments and Client Balance
- 13. Custom Timely Filing Warnings Generates charge errors for Delay Reason Codes
- 14. Custom EPSDT Indicator Adds the EPSDT indicator to claim files

### **Service Errors**

As part of the Service Completion (job step #5), the system will look for Service Validation errors. If a service has one or more errors, the service will stay in the Show status, and the error(s) will display.

To locate service validation errors in the system for correction, navigate to the Dashboard and locate the Warnings, Errors, Flags Widget, or navigate to the Services (My Office) screen and set the filters.

#### Dashboard Widget

- 1. Navigate to the Dashboard
- 2. Locate the Warnings, Errors, Flags Widget
- 3. Select the Services hyperlink
- 4. The Services (My Office) screen will open and the filters will automatically be set to Services with Warnings or Errors

| C          |
|------------|
| ~          |
| <u>672</u> |
| 220        |
| <u>17</u>  |
|            |

#### Services (My Office)

- 1. Navigate to Services (My Office)
- 2. Set filter to Services with Warnings or Errors
- 3. Apply Filter

| Services with Warnings or 🐱 | All Service Statuses | ~ | Include Do Not Complete | ~ | All Programs            | ~ | Financial Assignment | ~ | Apply Filter |
|-----------------------------|----------------------|---|-------------------------|---|-------------------------|---|----------------------|---|--------------|
| All Locations 🗸 🗸           | All Procedure Codes  | ~ | All Clinicians          | ~ | All Service Entry Staff | ~ | All Service Areas    | ~ |              |
| ervice Id                   | Entered From         |   | 🛗 🔻 Entered To          |   | 💼 🔻 DOS From            |   | 🛗 🔻 DOS To           |   | <b>iii -</b> |

#### **Common Service Validation Errors**

- 1. Financial information has not been completed for this client
  - a. To correct, navigate to the Client Account (Client) screen and select the Financial Information Complete checkbox
- 2. Billing diagnosis required for completing the service
  - a. To correct, review Diagnosis Document for errors, and check the Billing Diagnosis tab via the Service Detail
- 3. Required authorization missing
  - a. To correct, navigate to the Authorizations (Client) screen and create or update the authorization
- 4. Must have a signed note before completing the service
  - a. To correct, follow-up to make sure the service receives a signed note
- 5. Unable to find a matching rate for the selected procedure
  - a. To correct, review the Procedure/Rate setup for the selected Procedure

Once a service is corrected, the overnight billing job will run the Service Completion step again, and complete the service.

# **Billing Rules and Charge Errors**

As part of the Ready to Bill (job steps #6 and #8), the system will look for charge errors. If a charge has one or more errors, the charge will not be marked as Ready to Bill, and the error(s) will display.

Billing Rules are configured via the Plan setup, and these rules are what will trigger charge errors.

To locate charge errors in the system for correction, navigate to the Dashboard and locate the Warnings, Errors, Flags Widget, or navigate to the Charges/Claims (My Office) screen and set the filters.

#### Dashboard Widget

- 1. Navigate to the Dashboard
- 2. Locate the Warnings, Errors, Flags Widget
- 3. Select the Charges hyperlink
- 4. The Charges/Claims (My Office) screen will open and the filters will automatically be set to Charges with Warnings or Errors

| C          |
|------------|
| ~          |
| <u>672</u> |
| 220        |
| <u>17</u>  |
|            |

#### Charges/Claims (My Office)

- 1. Navigate to Charges/Claims (My Office)
- 2. Set filter to Charges with Warnings or Errors
- 3. Apply Filter

| All Payer Types                    | ~ | All Payers                      |               | ~             | All Plans    |                | ~ | Financial Assignment | ~     | Apply Filter |
|------------------------------------|---|---------------------------------|---------------|---------------|--------------|----------------|---|----------------------|-------|--------------|
| All Charges (ready to bill or not) | ~ | All Priorities                  |               | ~             | All Progra   | ims            | ~ | All Procedure Codes  | ~     |              |
| Show charges with errors           | ~ | All Service Area                |               | ~             | Non Capit    | tated only     | ~ | All Error Reasons    | ~     |              |
| All Locations                      | ~ | # of client staten              | nents since o | charge crea 🗸 |              |                |   |                      |       |              |
| harge Creation From                | ÷ | <ul> <li>Charge Crea</li> </ul> | ation To      |               | <b>iii -</b> |                |   |                      |       |              |
| Charge ID Charge ID                |   | Process<br>ID                   |               | Batch         |              | All Clinicians |   |                      |       |              |
| Client ID DOS From                 |   | <b>iii -</b>                    | DOS To        |               | <b>iii -</b> | Processed      |   | min ▼ Process        | ed To | <b></b>      |

#### Common Charge Errors

- 1. Timely Filing Limit Delay Reason Code Required
  - a. To correct, obtain Delay Reason Code, and add it via the Select Action menu, or in the Charge Details screen

| Charges/Claims (220)                                                            |               |                                                                             |     |                                                              |           |                                            |    |             | [ | Select Action 🗸 🖌                                                                                              |
|---------------------------------------------------------------------------------|---------------|-----------------------------------------------------------------------------|-----|--------------------------------------------------------------|-----------|--------------------------------------------|----|-------------|---|----------------------------------------------------------------------------------------------------|
| All Payer Types<br>All Charges (ready to bill or not)                           | *<br>*        | All Payers                                                                  |     | All Plans 🗸                                                  | •         | Financial Assignment                       | Ap | oply Filter |   | Add Delay Reason<br>Add Supplemental Information<br>Add to External Collections<br>Add to Internal Collections |
| Show charges with errors All Locations                                          | ~<br>~        | All Service Area<br># of client statements since charge crea                |     | Non Capitated only                                           | •         | All Error Reasons                          |    |             |   | Batch Update Billing Code and Revenue Co<br>Mark as Do Not Bill<br>Mark as Flagged<br>Mark as Rebill           |
| Charge Creation From Service ID Charge ID                                       |               | Charge Creation To     Process     TD     Batch                             |     | ▼ All Clinicians                                             |           |                                            |    |             |   | Mark claim line To Be Replaced<br>Mark claim line To Be Voided<br>Mark Ready to Bill                           |
| Client ID DOS From                                                              |               | DOS To                                                                      |     | From Processed                                               |           | Processed To                               |    | <b>*</b>    |   | Remove Flagged<br>Remove from Do Not Bill<br>Remove from Internal Collections                                  |
| Show charges with balance Exclude from Work Queue Show \$0 Balance Paid Charges | Show<br>Not c | charges with credit balance Includ<br>ounted toward Work Queue Productivity | ded | Error Services 🔄 Show charge<br>Show charges with balances g | es<br>gre | in Internal Collections<br>sater than zero |    |             |   | Remove from Ready to Bill<br>Remove from Rebill<br>Remove from To Be Replaced<br>Remove from To be Voided      |

| Charge Det                    | ails                   |                          |            |                         |              |                                                                                                    |                                                                                      |                                                                                                    |
|-------------------------------|------------------------|--------------------------|------------|-------------------------|--------------|----------------------------------------------------------------------------------------------------|--------------------------------------------------------------------------------------|----------------------------------------------------------------------------------------------------|
| General C                     | contact Status History | Action History           |            |                         |              |                                                                                                    |                                                                                      |                                                                                                    |
| General                       |                        |                          |            |                         |              |                                                                                                    |                                                                                      |                                                                                                    |
| Charge ID                     | 41                     |                          | Service ID | 146                     |              |                                                                                                    |                                                                                      |                                                                                                    |
| Client                        | 1271. Avera John       |                          | Payer      | Medi-Cal DMC            |              | Priority                                                                                                    | 1                                                                                    |                                                                                                    |
| Status                        |                        |                          |            |                         |              |                                                                                                    |                                                                                      |                                                                                                    |
| 🗹 Ready To Bi                 | ll 🗌 Flagged           | Internal Collections: No |            |                         | Delay Reason |                                                                                                    | ~                                                                                    |                                                                                                    |
| Rebill                        | 🗌 Do Not Bill          | External Collections:    |            |                         |              | 01 Proof of eligibilit<br>02 Litigation<br>03 Authorization De                                                                                        | ty unknown or<br>elays                                                               | unavailable                                                                                               |
| Revenue Wo                    | ork Queue Management   |                          |            |                         |              | 04 Delay in Certifyi<br>05 Delay in Supplyi                                                                                                    | ng Provider<br>ng Billing Form                                                       | ns                                                                                                    |
| Charge Status<br>Status Comme | Charge Created 🗸       | Status Date 09/01/2022   | <b>≕</b> ▼ | Exclude Charge from Que | e 🗌 Do Not   | 06 Delay in Supplyi<br>07 Third Party Proc<br>08 Delay in Eligibilit<br>09 Original Claim R<br>10 Administration D<br>11 Other<br>15 Natural Disaster | ng Custom-ma<br>essing Delay<br>ty Determinati<br>ejected or Den<br>Delay in the Pri | de Appliances<br>on<br>ied Due to a Reason Unrelated to the Billing Limitation Ru<br>ior Approval Process |

b. Add the Delay Reason Code Control Identifier Number via the Charges/Claims screen and the Select Action menu or the Charge Details screen

| C | Charges/Claims (1)   |          |                                          |        |                              |   |                       | Select Action 🗸 📑                                                         |
|---|----------------------|----------|------------------------------------------|--------|------------------------------|---|-----------------------|---------------------------------------------------------------------------|
|   |                      |          |                                          |        |                              |   |                       | Select Action<br>Add Delay Reason                                         |
|   |                      |          |                                          |        |                              |   |                       | Add Supplemental Information                                              |
|   | 3rd Party Plans      | $\sim$   | All Payers                               | $\sim$ | All Plans 🗸                  | 1 | Financial Assignment. | Add to External Collections                                               |
|   | Ready To Bill Only   | $\sim$   | All Priorities                           | $\sim$ | All Programs 🗸               | - | All Procedure Codes   | Add to Internal Collections<br>Batch Update Billing Code and Revenue Code |
|   | Show billed charges  | $\sim$   | All Service Area                         | $\sim$ | Capitated/ Non Capitated 🗸 🗸 | / | All Error Reasons     | Mark as Do Not Bill                                                       |
|   | All Locations        | $\sim$   | # of client statements since charge crea | $\sim$ |                              |   |                       | Mark as Flagged<br>Mark as Rebill                                         |
|   | Charge Creation From | <b>1</b> | Charge Creation To                       |        | 🛗 🔻 🛛 Claim Line Item ID     |   | Paver                 | Mark claim line To Be Replaced                                            |

| Su | Supplemental Information |      |   |                   |   |  |  |
|----|--------------------------|------|---|-------------------|---|--|--|
| ID | 123456                   | Туре | ~ | Transmission Code | ~ |  |  |

- 2. Authorization is required
  - a. To correct, navigate to the Authorizations (Client) screen and create or update the authorization
- 3. Plan will not pay for this procedure
  - a. To correct, follow defined internal workflows (write-off charge, correct service, transfer charge to the next payer, etc.)
- 4. Non Billable Location
  - a. To correct, follow defined internal workflows (write-off charge, correct service, etc.)

#### Overriding a Charge Error

There are times when a charge error will need to be overrode, rather than resolved. This should only be done per internal workflow instruction.

- 1. In the Charges/Claims screen select the charge to be overrode by checking the checkbox next to the charge ID
- 2. Manually mark the charge as Ready to Bill via either the Select Action dropdown or in the Charge Details screen
- 3. A Confirmation Message will pop-up, select Yes

| harges/Claims (1)               |                        |                     |                              |                   |                       | Select Action               | on                               | $\sim$       | Ë+ Î      |
|---------------------------------|------------------------|---------------------|------------------------------|-------------------|-----------------------|-----------------------------|----------------------------------|--------------|-----------|
|                                 |                        |                     |                              |                   |                       | Select Actio                | on                               |              |           |
|                                 |                        |                     |                              |                   |                       | Add Delay I                 | Reason<br>montal Inform          | ation        |           |
| 3rd Party Plans 🗸               | All Payers             | ~                   | All Plans                    | $\sim$            | Financial Assignmer   | nt. Add to Exte             | rnal Collectior                  | IS           |           |
| Ready To Bill Only              | All Priorities         | ~                   | All Programs                 | $\sim$            | All Procedure Codes   | Add to Inte                 | rnal Collection                  | IS           |           |
|                                 | All Camies Area        |                     | Considered // Non-Considered |                   |                       | Batch Upda                  | te Billing Code                  | e and Revenu | e Code    |
| Show billed charges             | All Service Area       | ~                   | Capitated/ Non Capitat       | ed 🗸              | All Error Reasons     | Mark as Ela                 | wot Bill<br>gøed                 |              |           |
| All Locations 🗸 🗸               | # of client statements | since charge crea 🗸 |                              |                   |                       | Mark as Re                  | bill                             |              |           |
| Charge Creation From            | 🔽 Charge Creatio       | n To                | 🛗 🔻 🛛 Claim Line             | Item ID           | Pay                   | er Mark claim               | line To Be Rep                   | laced        |           |
|                                 | Process                |                     |                              |                   |                       | Mark claim                  | line To Be Void                  | ded          | _         |
| Service ID Charge ID 240        | ID                     | Batch               | All Cli                      | nicians           |                       | Remove Ela                  | / to Bill                        |              |           |
| Client ID DOS From              | <b>m v</b> DO          | NS TO               | Processed                    | 04/12             | /2022 🚔 🗸 🖪           | Remove fro                  | m Do Not Bill                    |              |           |
| Client ID DOSTION               |                        | 13 10               | From                         | 04/13             | 2023 🔤 · F            | Remove fro                  | m Internal Col                   | llections    |           |
| Show charges with balance Show  | charges with credit ba | alance 🗌 Include    | d Error Services 📃 S         | Show charges      | in Internal Collectio | n Remove from Ready to Bill |                                  |              |           |
| Exclude from Work Queue 📃 Not c | ounted toward Work Q   | ueue Productivity   | Show charges wit             | n balances gr     | eater than zero       | Remove fro                  | m Rebill                         |              |           |
| Show \$0 Balance Paid Charges   |                        |                     |                              | -                 |                       | Remove fro                  | im To Be Repla<br>im To be Voide | icea<br>d    |           |
|                                 |                        |                     |                              |                   |                       | I territove fre             | in to be volue                   | u            |           |
| Select: All, All on Page, None  |                        |                     |                              |                   |                       |                             |                                  | Charges 1    | Total \$4 |
| Charge ID Plan 🛆                | Client Name            | DOS                 | Clinician                    | Procedure<br>Name | Charge                | Balance                     | Unbilled                         | Paid Amt     | Bill D    |
|                                 |                        |                     |                              |                   |                       |                             |                                  |              |           |

| С | harge Det  | ails                    |                       |    |            |                       |              |          |          |
|---|------------|-------------------------|-----------------------|----|------------|-----------------------|--------------|----------|----------|
|   | General (  | Contact Status History  | Action History        |    |            |                       |              |          |          |
|   | General    |                         |                       |    |            |                       |              |          |          |
|   | Charge ID  | 240                     |                       |    | Service ID | 11913                 |              |          |          |
|   | Client     | 1554481 - Diaz, Errylee |                       |    | Payer      | Blue Sheild of CA-FEP |              | Priority | <u>1</u> |
|   | Status     |                         |                       |    |            |                       |              |          |          |
|   | Ready To B | ill 🗌 Flagged           | Internal Collections: | No |            |                       | Delay Reason |          | $\sim$   |
|   | 🗌 Rebill   | 🗌 Do Not Bill           | External Collections: |    |            |                       |              |          |          |

| Confirmation Message                                                                                | × |
|----------------------------------------------------------------------------------------------------|---|
| This charge has errors associated with it.Do you wish to override these errors and bill the charge? |   |